ベビーシッター派遣事業

# 電子割引券画面操作マニュアル (統合版)

2021年6月28日初版

ベビーシッター派遣事業電子化画面操作マニュアル 月次 1. 電子化ワークフロー全体図 2. 電子割引券画面について ① 3. 電子割引券画面について ② 4. 業務のステップ 5. 電子割引券発行ステイタスについて 6. 承認事業主向けサイト・ログインについて 7. ベビーシッター事業者 サイトとログインについて 8. ベビーシッター事業者 QRコード/SPサービス店舗識別コードの確認について ~業務の流れ~ 9. 割引券申込み 10.利用料支払·割引券発行 11.利用者割当 |2.利用者へ割引券送信 |3.割引券の利用方法 14.割引券の利用方法② 15.利用料金登録 16. 完了登録 ~担当者登録~ 17.承認事業主の担当者登録/修正/削除 18.BS事業者の担当者登録/修正/削除 ~その他~ |9.202|年度割引券遡及について 20.WEBサイト 推奨環境について

注意点

承認事業主

運用全体をイメージしていただくため、関係者様の業務を統合してマニュアルにしております また、特に作業を行っていただく部分のページには、見やすくするようアイコンを付けております。

<承認事業主> <ベビーシッター事業者> <職員等利用者> <全国保育サービス協会>

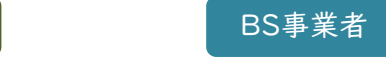

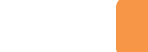

利用者

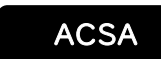

1.電子化ワークフロー全体図

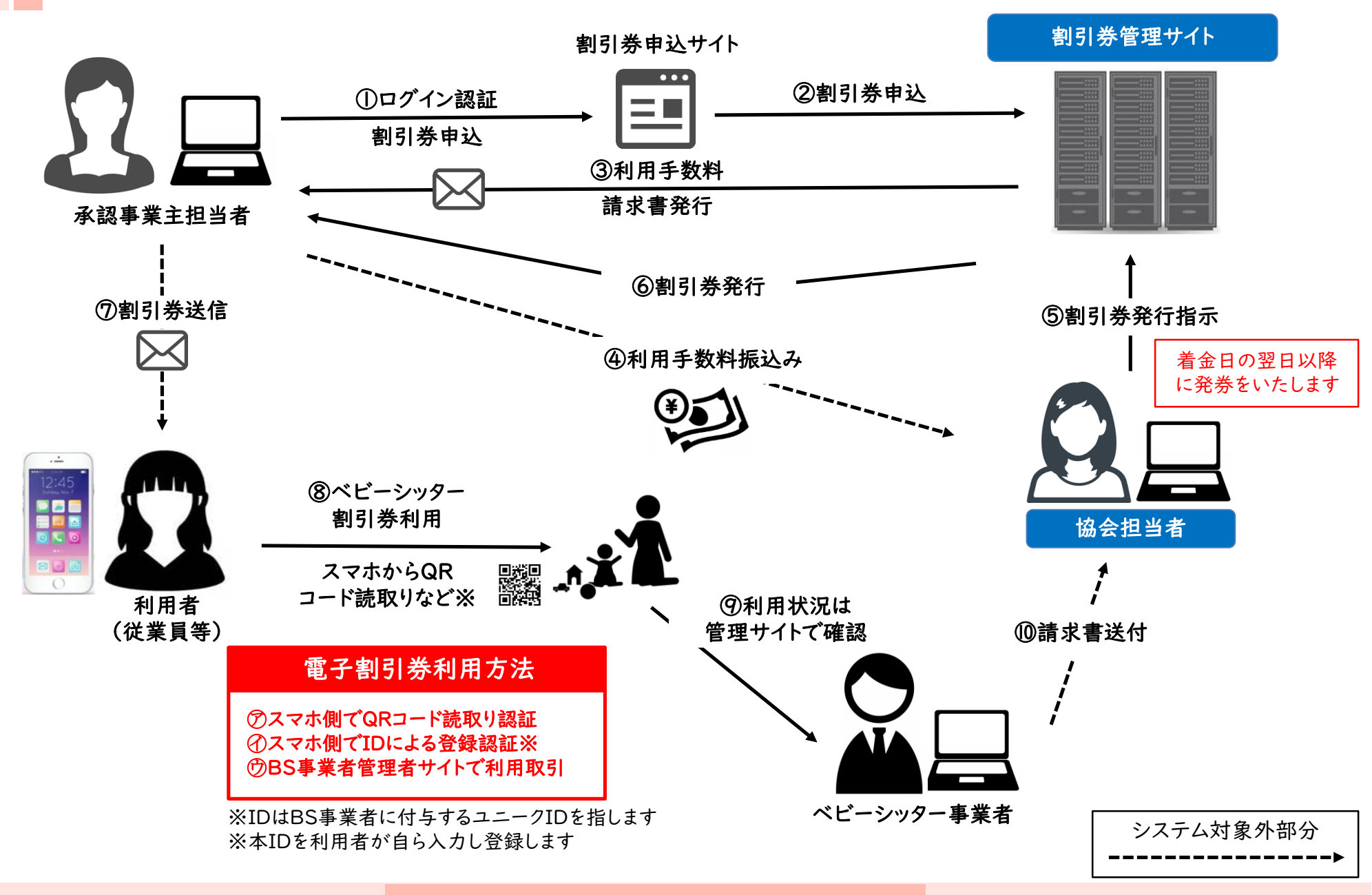

2. 電子割引券画面について ①

### 【利用イメージ】

利用者のスマートフォン(以下、スマホ)にて 承認事業主担当者より提供された割引券URLをタップする と割引券画面(以下)が表示されます

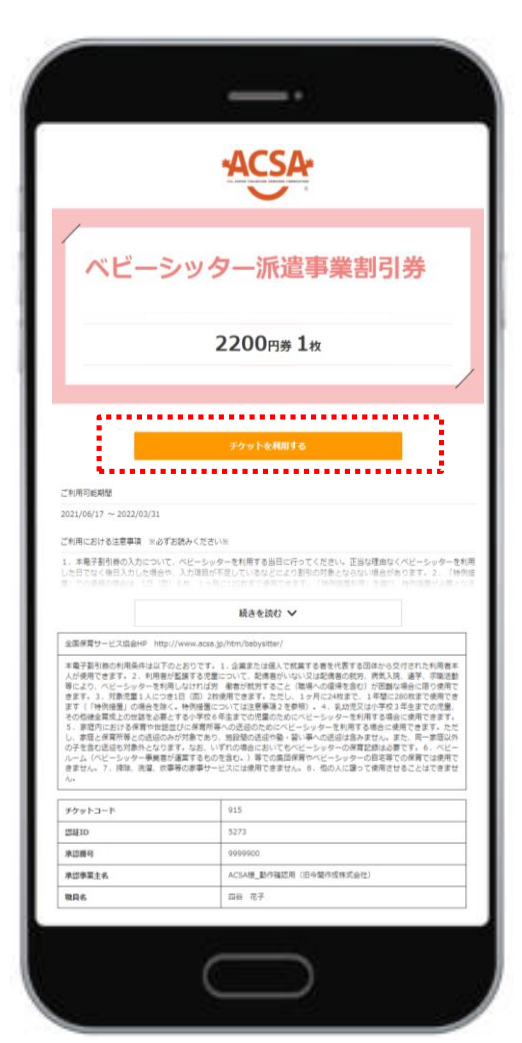

#### ※電子割引券利用方法(以下いずれか)

⑦スマホ側でQRコード読取り認証
 ①スマホ側でBS事業者ID入力
 ⑦BS事業者の管理者サイトより利用登録

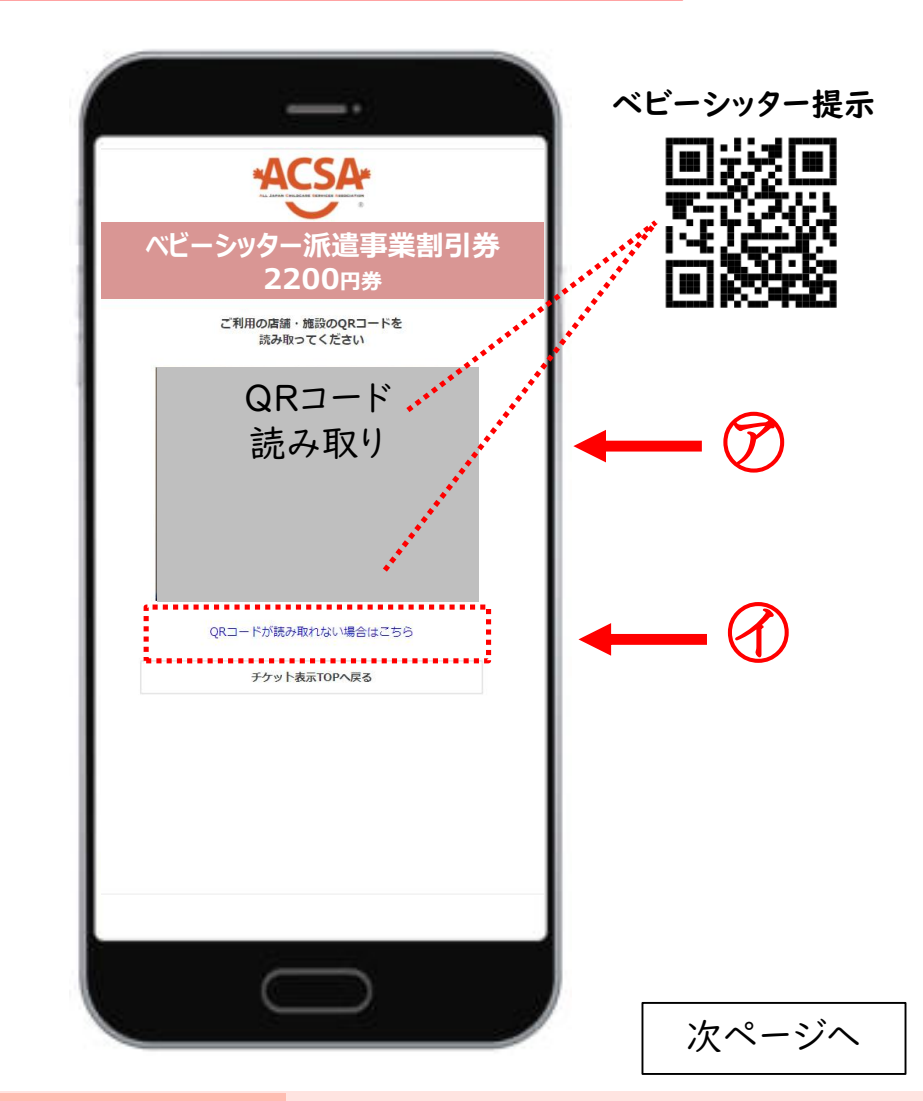

- 3.電子割引券画面について ②

#### 必要事項入力画面

|                 | 340           |                                     |
|-----------------|---------------|-------------------------------------|
| ベビー:            | シッター沂         | 派遣事業割引券                             |
| 株式会社アクサ         | 220           |                                     |
| predecter 7 7   | ご利用に加入力して     | する情報を                               |
| 利用机论日时          |               |                                     |
|                 |               |                                     |
| * ii            | • 2           |                                     |
| 机用耕了日時"         |               |                                     |
| * it            | <b>▼</b> 2    | 12                                  |
| 対象児童氏名(自由入力)    |               |                                     |
|                 |               |                                     |
| 対象児童生年月日(カレンダー) |               |                                     |
| ベビーシッター名(自由入力)  |               |                                     |
|                 |               |                                     |
| 利用場所(都道府最を入力して・ | ください)(自由入力) 🍍 |                                     |
|                 | *8758         | みください※                              |
| 日人情報保護方針について    | 「国意される場合は、「」  | BRUIL JULI<br>国意します」を押し、次の画面へお進みくださ |
|                 | <b>V</b> 1    | 隠します                                |
|                 |               | ta i                                |
|                 | 5             | 6                                   |
|                 |               |                                     |

## 利用登録確認画面

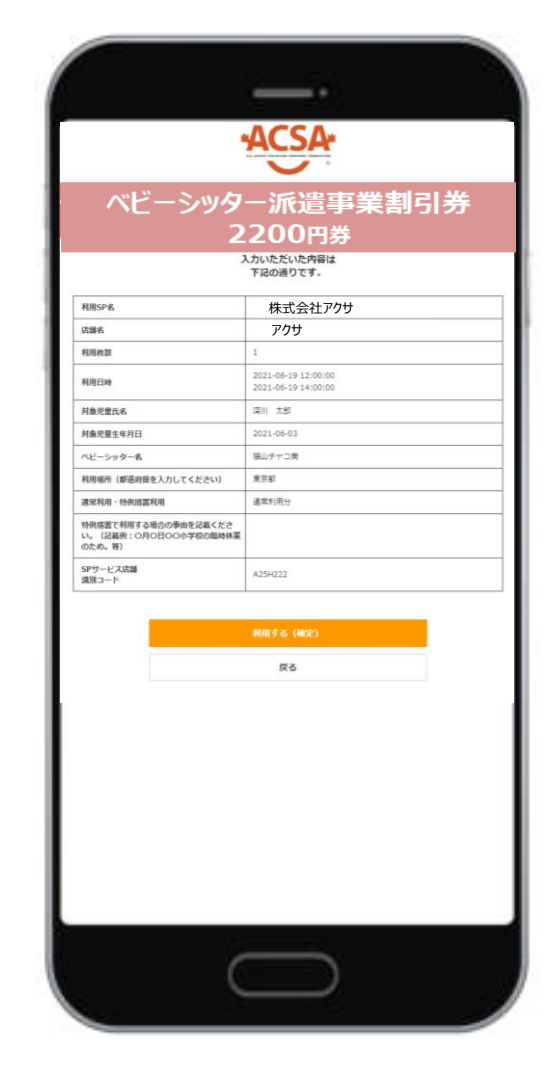

### 取引完了画面

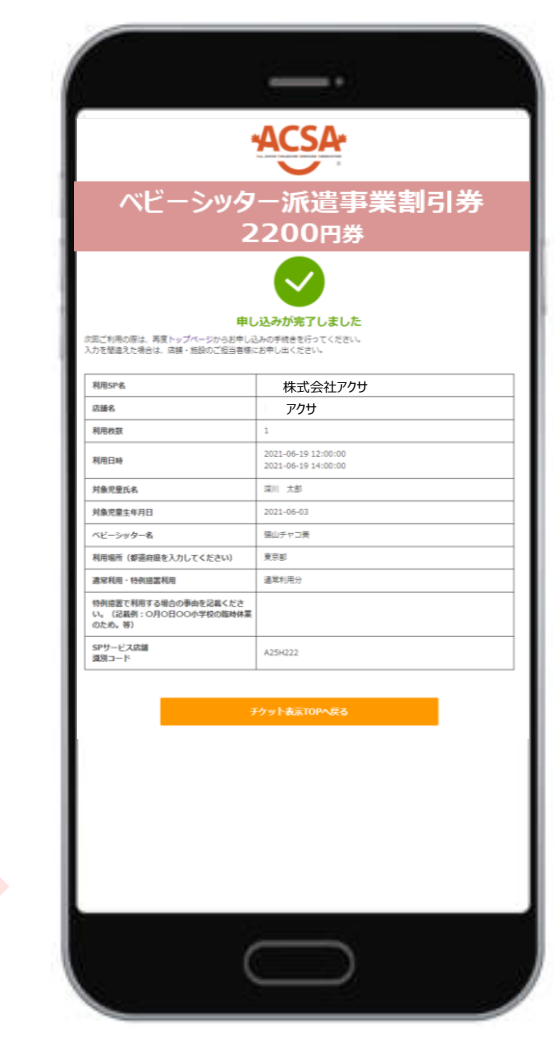

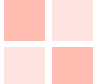

4.業務のステップ

| Step<br>I | 割引券の申込み   | 【承認事業主担当者】が割引券申込みサイト(以下、申込サイト)にログインし、<br>申込みます                          |
|-----------|-----------|-------------------------------------------------------------------------|
| Step<br>2 | 手数料の支払い   | 自動返信メールにて【承認事業主担当者】 へ請求書PDFがメール送信されます<br>のでお振込みください                     |
| Step<br>3 | 割引券の受信    | 手数料の着金確認を【協会(ACSA)】が確認後、割引券発行手続きを行います<br>発行すると発行完了のメールが【承認事業主担当者】に送られます |
| Step<br>4 | 利用者割当登録   | 【承認事業主担当者】割引券管理サイト(以降、管理サイト)にログインし、割引券に職員番号、職員名を入力・登録すると、割引券が利用可能になります  |
| Step<br>5 | 利用者へ割引券送信 | 【承認事業主担当者】はStep 4. で発行されたURLを【利用者(職員等)】へ<br>メール等で送信してください               |
| Step<br>6 | 割引券利用     | 【利用者(職員等)】が現地にて割引券を利用します利用されると【ベビーシッ<br>ター事業者】に利用完了メールが流れます             |
| Step<br>7 | 利用料金登録    | 【ベビーシッター事業者】が当日の利用料と利用要件を登録します                                          |
| Step<br>8 | 登録完了      | 【承認事業主担当者】利用された割引券が要件通りに使用されたかを確認し、<br>完了登録をしていただき、完了となります              |

## 5.電子割引券発行ステイタスについて

割引券の「申込」から「完了」までステイタスによる進行管理をしております。 ステイタスに応じて、登録作業等をお願いいたします。

| 申注  | 込           | 登録前     利用待ち     利用済     利用料金     完了                                                          |
|-----|-------------|-----------------------------------------------------------------------------------------------|
| No. | ステイタス       | 左のステイタスに進むタイミング                                                                               |
| I   | 申込          | 承認事業主担当者(以下担当者、という)が申込むと<申込>ステイタスになり、請求書が自動発<br>行・メールが送信される                                   |
| 2   | 登録前         | 担当者が協会口座にお金を振り込み、協会が着金確認後、協会が管理システムから発券ボタンを<br>クリックすると<登録前>ステイタスに進む。                          |
| 3   | 利用待ち        | 担当者が担当者用管理サイトから利用職員名、職員IDを登録し、<利用待ち>ステイタスに進める<br>その後、職員等(以下、ユーザーという)に電子チケット(URL)をメール等で送信して届ける |
| 4   | 利用済         | ユーザーが電子割引券の利用登録(QR読み込み、必要事項入力登録)を行うと、<利用済み>ス<br>テイタスに進む                                       |
| 5   | 利用料金<br>登録済 | ベビーシッター事業者担当者様が管理画面から各利用日の利用料金・利用要件を入力すると<br><利用料金登録済>ステイタスに進む。                               |
| 6   | 完了          | 企業担当者が利用状況を確認し、登録ボタンを押すと、完了ステイタスに進む                                                           |

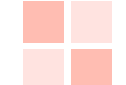

## 6. 承認事業主様向けサイト・ログインについて

## 承認事業主

承認事業主担当者「割引券申込サイト」 https://www.elavel-club.com/access/login/acsa

## <割引券の申込の時に利用するサイトです>

ベビーシッター派遣事業割引券申込サイト 【ご案内】 会員番号とパスワードを入力してください。 本サイトはスマートフォン・フィーチャーフォンには対応しておりません。 会員番号 🛛 🔽 保存する ◆会員番号について ログインの会員番号は、以下の16桁をご入力ください。 4000009999990008 40000000【承認番号数字6桁】00 ※承認番号「a」は入力不要です パスワード ※頭8桁および下2桁は共通番号です .... ♦バスワードについて 本バスワードギェョー パスワードを表示する 【お問合せ パスワードのカナ文字はこちら # から入力してください。 営業時間:平日10:00~17:00 【お問合せ先】 ベビーシッター派遣事業サポートデスク ・ログインID(数字16桁) 「4000000 + 承認事業主番号の数字6桁 + 00」 •PWD (初回用仮WDを担当者様あてメール連絡します) 初回ログイン時に変更をお願いいたします

承認事業主担当者「割引券管理サイト」 https://atms.elavel-club.com/admin/login/coc

<割引券の割当~利用確認までの管理に利用するサイトです>

|         | 承認事業主担当者ログイン                        |
|---------|-------------------------------------|
| 承認番号    |                                     |
| メールアドレス |                                     |
| パスワード   |                                     |
|         | <mark>ログイン</mark><br>パスワードを忘れた方はこちら |

#### ·承認番号

承認番号数字6桁(Aを除いた数字のみ)

・メールアドレス

「電子化の承認事業主担当者届」にて登録したアドレス

・PWD (初回用仮WDを担当者様あてメール連絡します) 初回ログイン時に変更をお願いいたします

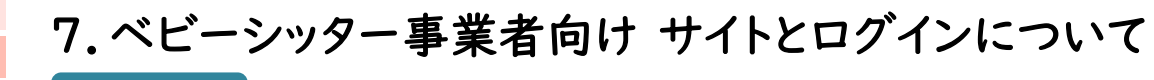

#### BS事業者

ベビーシッター事業者担当者「割引券管理サイト」 https://atms.elavel-club.com/admin/login/sp <割引券利用~利用料金登録までの管理に利用するサイトです> SP管理者ログイン SPサービスコード メールアドレス パスワード ログイン パスワードを忘れた方はこちら

・SPサービスコード 任意に定めるサービスコード4桁(ローマ字、数字混合) (サービスコードは担当者様あてメール連絡します)

・メールアドレス 協会様に申請した担当者様のメールアドレス

・PWD (初回用仮WDを担当者様あてメール連絡します) 初回ログイン時に変更をお願いいたします

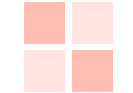

sp管理 (2)

## 8. ベビーシッター事業者 QRコード/SPサービス店舗識別コード確認について ※ SPサービス店舗識別コードとはベビーシッター事業者の識別コードのことをいいます

BS事業者

SP#ービスコード 🌢

A25E

## QRコード/SPサービス店舗識別コードの確認方法

①ログイン > ②SP管理 > ③店舗 >④詳細 (電子)補助券管理システム ■ SP一覧

#### (3) 有効 株式会社なにシッター 店舗 チケット発行管理 その他 ③をクリックすると ④詳細ボタンが押せる パスワード変更 ログアウト ④QRコード ⑤SPサービス店舗識別コード

SPA ≜

住所會

江東区深川

おお ■

担当者

| (電子)補助券管理シス | テム      |              |          |             |             |
|-------------|---------|--------------|----------|-------------|-------------|
| *ACSA*      | 戻る      |              |          |             |             |
|             | ■ 店舗詳細  |              |          |             |             |
| マスタ管理       | オーガナイザー | 株式会社ACSA     |          |             |             |
| SP管理        | SP      | 株式会社なにシッター 5 | 例・4      | 25F222      | (7桁英数混合文字)  |
| チケット発行      | 店舗コード   | 222          | 1/1 1/1  |             |             |
| チケット発行管理    | 店舗名 *   | ※A75Fと、222   | を併せた     | 7桁がSPサー     | ドス店舗識別コードです |
| その他         | 部便做号 •  | 5509809      | 21/1 2/2 | , 11,5 01 5 |             |
| 0/705       | 住所•     | 江東区深川        |          |             | ]           |
|             | 電話曲号。   | 0609876543   |          |             |             |
|             | QR⊐−F   |              |          |             |             |
|             |         |              |          |             |             |
|             |         |              | (4)      |             |             |
|             |         | ELC:20       |          |             |             |
|             | 一時無効    |              |          | •           |             |

## QRコード/SPサービス店舗識別コード送信方法

| ①ログ1                                    | > ②SP管理 > ③QR送信                                                                                                    |
|-----------------------------------------|----------------------------------------------------------------------------------------------------|
| (電子)補助券管理システ                            |                                                                                                    |
| *ACSA*                                  | 6                                                                                                    |
| ALL JAPAN CHILDRANE DESTRICT ANSOLATION |                                                                                                    |
| マスタ管理                                   | 3 店舗一覧 + 全综                                                                                                    |
| SP管理<br>て ケット 教伝                        | 検索条件                                                                                                    |
| テクット先1」<br>チケット発行管理                     | (品牌ユート:<br>(品牌石:<br>(日) (本)                                                                                                    |
| その他                                     |                                                                                                    |
| パスワード変更                                 |                                                                                                    |
| ログアウト                                   |                                                                                                    |
| る アーカイブ 迷惑メー                            | 削除 未読にする スヌーズ タスクに追加 移動 ラベル その他                                                                                                    |
| JTBベネフィ                                 | >店舗QRコード > 𝔅@Fレイ×                                                                                                    |
| 2                                       | @ 1249 (1分前) 🙀                                                                                                    |
|                                         |                                                                                                    |
| 株式会社なにシッター<br>添付の画像をご利用く                | 28画像をお送りいたします。<br>                                                                                                    |
| ■SPサービス店舗識別<br>A25E222                  | <sup>™</sup> ← SPサービス店舗識別コード                                                                                                    |
| 管理者サイトはこちら<br>https://ipp01.esfeliple.  | don national com/Surt-Marcel/S165/S26/S26/S26/S26/S26/S26/S26/S26/S26/S26                                                                                                    |
| GJBTil6lk1haWwiLCJD                     | uon rannomo com a una missionada service service and service and s |
| ※このメールは、配信<br>このメールに返信され                | カアドレスで配信されています。<br>仮信内容の確認されていて言葉ができませんので予めご了強ください。                                                                                                    |
|                                         |                                                                                                    |
|                                         |                                                                                                    |
| 1005034<br>1005034                      |                                                                                                    |
|                                         | × DDD ( ( クリノリートル ( さまり                                                                                                    |

# 業務の流れの説明

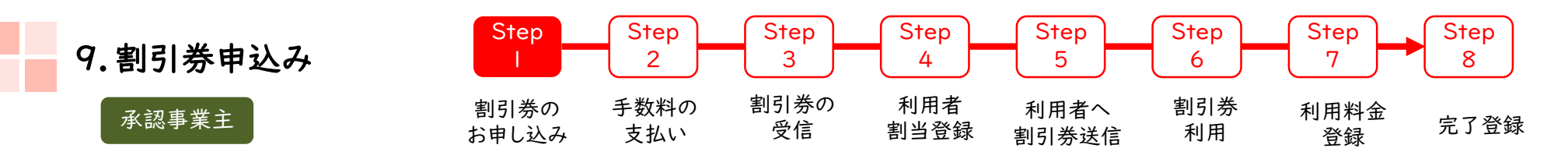

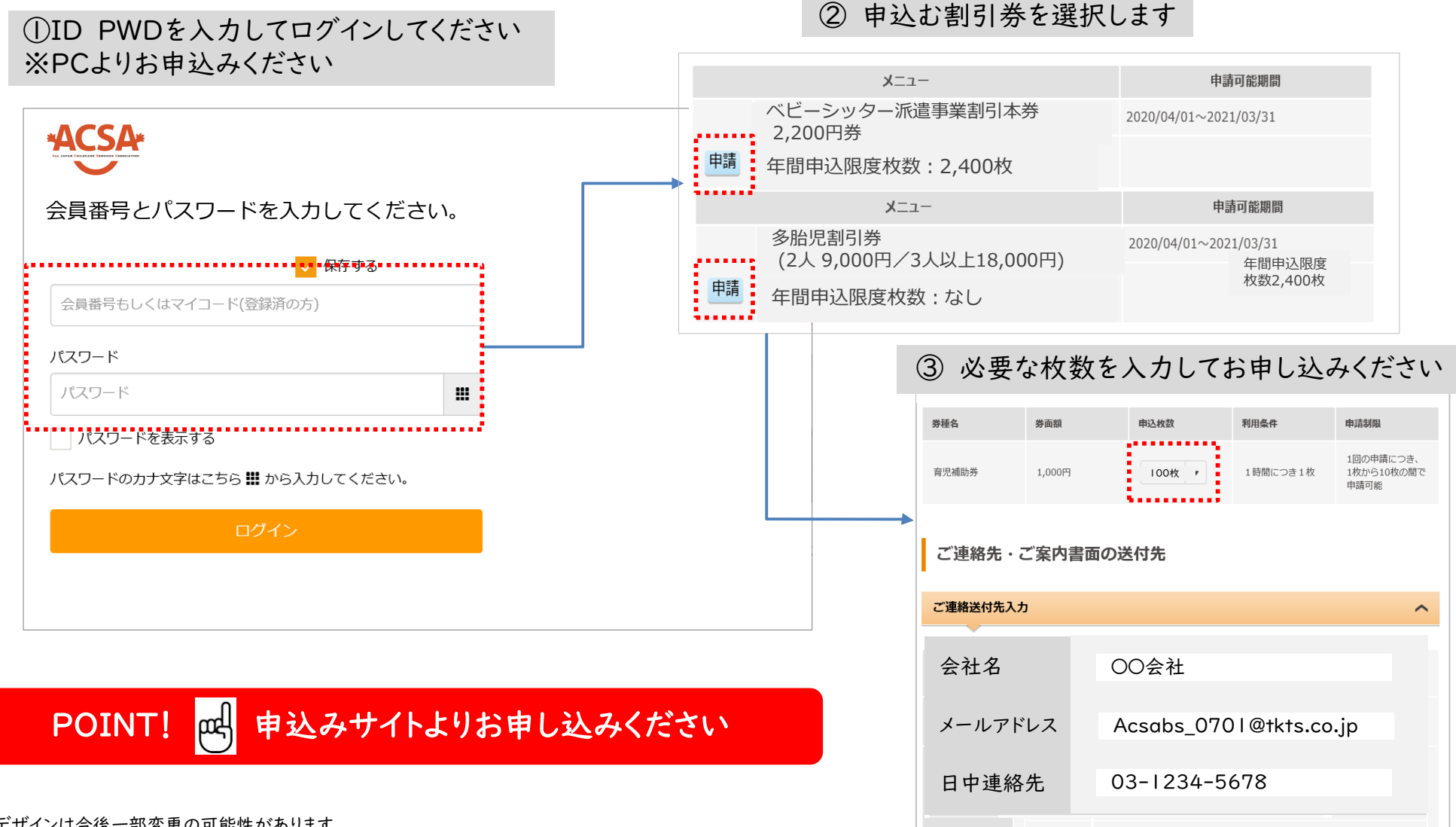

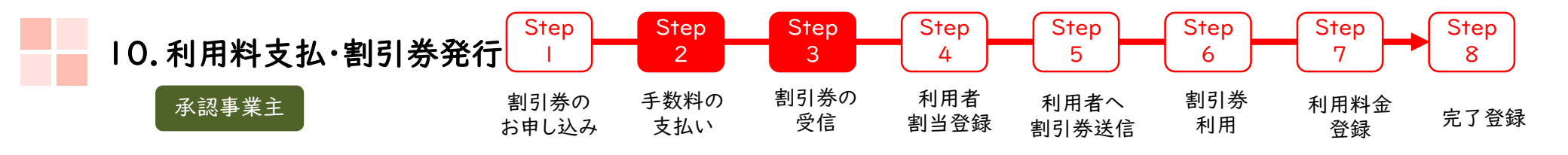

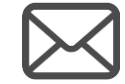

Steplのあと、手数料請求書が ご登録いただいたメールアドレスへ届きます。 (PDFの添付ファイルとなります)

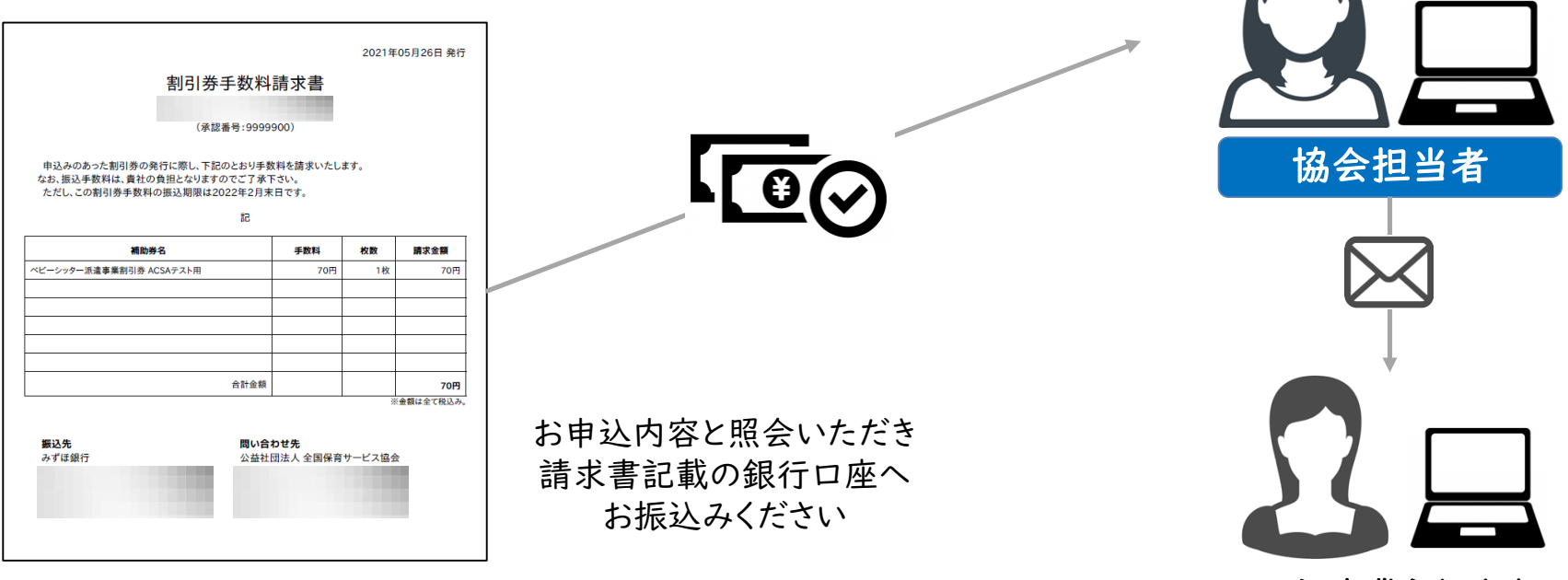

承認事業主担当者

振り込み入金確認後 協会担当者が発券指示します

発券後、担当者へメールが届きます 「管理サイト」へログイン」ください

## POINT! 四 発券後は管理サイトでの操作になります

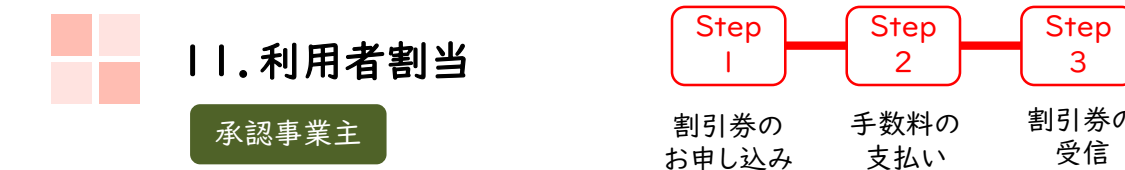

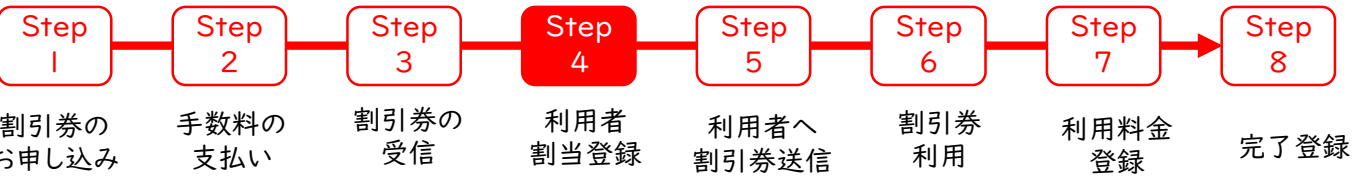

⑤ ユーザーへURLの連絡をお願いします

※次頁にてご確認ください

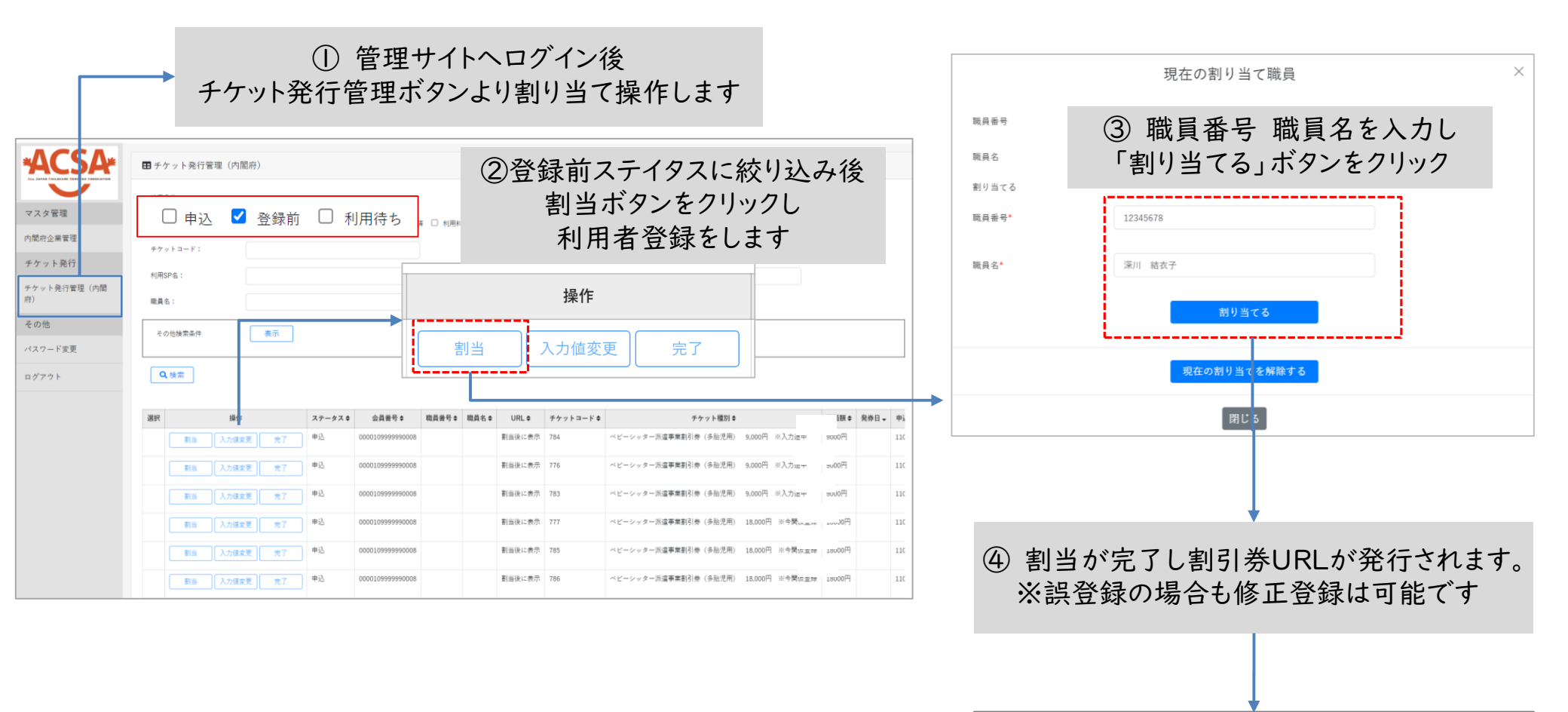

POINT! 副当は1枚づつの入力・登録が必要になります

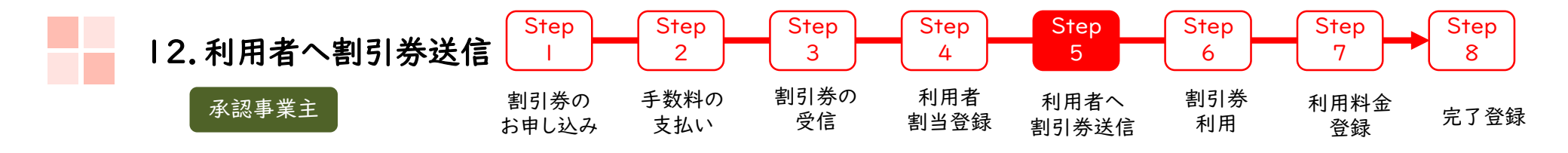

|                                                                     | ① ステータス:「利用待ち」を選択し検索ボタンをクリック <sup>● 小準 験診</sup>                                                                                                    |                                                                                  |
|---------------------------------------------------------------------|----------------------------------------------------------------------------------------------------|----------------------------------------------------------------------------------|
| マスタ管理<br>オーガナイサー管理<br>チケット発行<br>テケット発行管理(内閣<br>府)<br>その他<br>パスワード変更 | WTRAH       ステータス:       申込 ● 登録前 ♥ 利用待ち ● 利用済 ● 利用済 ● 利用料金登録済 ● 完了         チケットコード:       利用停:       ●         利用PPG:       利用停:       ●         利用PPG:       利用清路:       ●         利用容略:       ●       ●         利用容略:       ●       ●         利用容略:       ●       ●         ●       ●       ●         ●       ●       ●         ●       ●       ●         ●       ●       ●         ●       ●       ●         ●       ●       ●         ●       ●       ●         ●       ●       ●         ●       ●       ●         ●       ●       ●         ●       ●       ●         ●       ●       ●         ●       ●       ●         ●       ●       ●         ●       ●       ●         ●       ●       ●         ●       ●       ●         ●       ●       ●         ●       ●       ●         ●       ●       ●         ●       ● <td< th=""><th>③ クリックするとコピー完了です<br/>利用者様へメール等で<br/>送信してください</th></td<>                                                                                                    | ③ クリックするとコピー完了です<br>利用者様へメール等で<br>送信してください                                       |
|                                                                     | 設存         日本         ステータス         日菜の         日菜の         日菜の         日菜の         イケット温作         イケット温作         イケット温作         イケット温作         イケット温作         イビーシックー加速事業部引券         キャー           第次告末三、糸母         再割当         チケット温作         入力位定業         利用谷雪雅健         児丁         組用谷         4011         000010999990000         2456         田中次部         URLをコピー         922         ベビーシックー加速事業部引券         キャー           原本告末三、糸母         再割当         チケット操作         入力位定業         利用谷生健健         児丁<         単用作         4011         000010999990000         2456         田中次部         URLをコピー         922         ベビーシックー加速事業部引券         キャー           原本告末三、糸母         再割当         チケット操作         入力位定業         利用谷生健健         児丁         単用作         4076         000010999990000         5432         低量         ロ         イビーシックー加速事業部引券         キャー           原本告末三、糸母         再割当         チケット操作         入力位定業         乳用 単金健健         児丁         単に         1186         000010999990000         65432         低量         ロ         イビーシックー加速事業部引券         キャー           「日本会市法         再割当         チケット操作         入力位定業         乳用 目         第二         1186         0000109999900000         65432         低量         エ | 上記URLをクリップボードにコピーしました。<br>もしブラウザ側の制約等によりコピーされていない場合は、上記<br>URLを選択して手動でコピーしてください。 |
| POINT!                                                              | <ul> <li>② カーソルを合わせるとグレーに反転するので「URLコピー」をクリックします</li> <li>チケットはURLですので取扱いにご注意ください</li> </ul>                                                                                                    | 閉じる                                                                              |

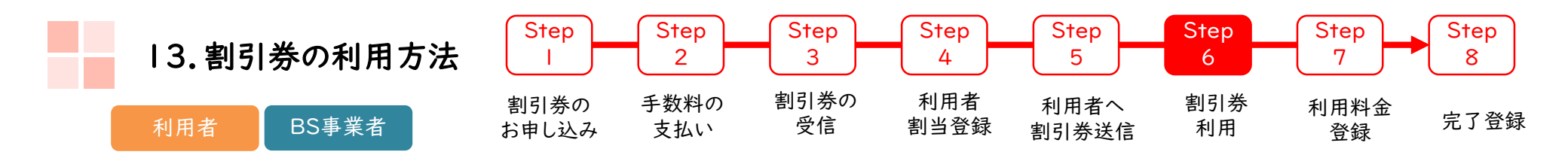

利用者のスマートフォン(以下、スマホ)にて承認事業主担当者より 提供された割引券URLをタップすると割引券画面(以下)が表示されます

|                                                                                                    | ACSA                                                                                                    |
|----------------------------------------------------------------------------------------------------|----------------------------------------------------------------------------------------------------|
| /                                                                                                    |                                                                                                    |
| ベビージ                                                                                                    | シッター派遣事業割引券                                                                                                    |
|                                                                                                    | 2200円券 1枚                                                                                                    |
|                                                                                                    |                                                                                                    |
|                                                                                                    |                                                                                                    |
|                                                                                                    | チケットを利用する                                                                                                    |
|                                                                                                    |                                                                                                    |
| 们用可能期間                                                                                                    |                                                                                                    |
| 021/05/17 ~ 2022/03/31                                                                                                    |                                                                                                    |
| (利用における注意事項 ※必ず<br>またごおける注意事項 ※必ず                                                                                                    | お読みください※<br>のビード・・・・・・・・・・・・・・・・・・・・・・・・・・・・・・・・・・・・                                                                                                    |
| ■利用における注意事項 ≥必ず<br>、本局子割引持の入力について、<br>た日でなく毎日入力した場合で<br>、た日でなく毎日入力した場合で                                                                                                    | お扱みください ×<br>、 ベビーシッターを利用する当日に行ってください。正当な理由なくベビーシッターを<br>入力達用が不用しているなどにより意味の対象となるないほらがあります。 2 (M)<br>続きを読む ❤                                                                                                    |
| 利用における注意事項 Neがす<br>、本見子割引用の入力について<br>た日でなく毎日入力した号合か<br>会面使育サービス協会HPP http                                                                                                    | おわかくだおいは、<br>、ベビーシッターを利用する当日に行ってください。正当の頃色はなくベビーシッターを<br>入力目的に不知っているシンビニンで見たのごがあってもない。場合があってます。 3 (14)<br>「読みを読む ><br>//www.acta.30/thm/babys880/                                                                                                    |
| 利用における注意事業、次ので<br>、需要差別目的の入れことでは<br>たらてなく自己入れことでは<br>もたちてなく自己入れことでは<br>についた場合ではない。<br>本業準要目ケービスに自由の<br>利用の利用用の利用用の利用の利用<br>になった。<br>のの一日の利用用の利用用の利用<br>になった。<br>のの一日の利用用の利用用の利用<br>になった。<br>のの一日の利用用の利用用の利用<br>になった。<br>のの一日の利用用の利用用の利用<br>の利用用の利用用の利用用の利用<br>の利用用の利用用の利用の利用<br>の利用用の利用用                                                                                                    | おおかくだないは<br>この人にしょうの一や料理する話日に行ってください、正当は確由なくべとーシックーの<br>、人としまりの一や料理する話日に行ってください、正当になった。<br>、人と見まりの一としまう。<br>、人と見まりの一としまう。<br>、人と見まりの一としまう。<br>、人と見まりの一としまう。<br>、人と見まりの一としまう。<br>、人としまう。<br>、人としまう。<br>、、、、、人の、<br>、、、、、人の、<br>、、、、、、、、、、、、、、、、、、                                                                                                    |
| 14月における注意事業、ならず、<br>、需要差別付きの入れこといいで、<br>としていなく目光したといいで、<br>としていなく目光したという。<br>などのなくなりました。<br>などのなくなりました。<br>などのなくなりました。<br>などのなくなりました。<br>などのなくなりました。<br>などのなくなりました。<br>などのなくなりました。<br>などのなくなりました。<br>などのないため、<br>などのないため、<br>などの、<br>などのので、<br>などのできため、<br>などの、<br>などの、<br>などの、<br>などの、<br>などの、<br>などの、<br>などの、<br>などの                                                                                                    | 2010年、12月21日<br>・ スレビーシックーサ1時間を訪日に行ってください、日本は確由なくビーシックーの<br>・ ストは目的で見しているシンビニング目的の対象とかない。彼らから、アド・ス・イ<br>・ ストは目的で見しているシンビニング目的の対象とかない。彼らから、アド・ス・イ<br>・ ストは目的で見しているシンビニング目的の対象とかない。彼らから、アド・ス・イ<br>・ ストは日から、「「「「」」」」<br>・ ストは日から、「」」」、「」」、「」」、「」」、「」」、「」、「」、<br>・ ストは日から、「」、」、」、「」、「」、」、、、、、、、、、、、、、、、、、、、、、、、                                                                                                    |
| ※用における注意事業、次ので<br>、需要差別目的の入れことでは、<br>たちてなく自己入れことでは、<br>たちてなく自己入れことでは、<br>に、のの単語の構成しては、<br>に、、の単語のでは、<br>に、、の単語のでは、<br>に、、、の単語のでは、<br>に、、、、の単語では、<br>のの目的では、<br>に、、、、の単語では、<br>のの目的では、<br>のの目的では、<br>ののでは、<br>ののでは、<br>ののでは、<br>ののでは、<br>ののでは、<br>ののでは、<br>ののでは、<br>ののです。<br>ののでは、<br>ののでは、<br>ののでは、<br>ののでは、<br>ののでは、<br>ののでは、<br>ののでは、<br>ののでは、<br>ののでは、<br>ののでは、<br>ののでは、<br>ののでは、<br>ののでは、<br>ののでは、<br>ののでは、<br>ののでは、<br>ののでは、<br>ののでは、<br>ののでは、<br>ののでは、<br>ののでは、<br>ののでは、<br>ののでは、<br>ののでする<br>ののでのでは、<br>ののででは、<br>ののでのでは、<br>ののででは、<br>のででは、<br>のでする<br>のでする<br>のでする<br>のでする<br>のでする<br>のでする<br>のでする<br>のでする | されやしたないは     ・ ハンビーシック・モディングになった。     ・ ハンロシック・モディングをいた。     ・ ハンロシック・モディングをいた。     ・ ハンロシック・モディングをいた。     ・ ハンロシック・モディングをいた。     ・ ハンロシック・モディングをいた。     ・ ハンロシック・モディングをいた。     ・ ハンロシック・モディングをいた。     ・ ハンロシック・モディングをいた。     ・ ハンロシック・モディングをいた。     ・ ハンロシック・モディング     ・ ハンロシック・モディング     ・ ハンロシック・モディング     ・ ハンロシック     ・ ハンロシック     ・ ハンロショー     ・ ハンロシック     ・ ハンロシック     ・ ハンロシック     ・ ハンロシック     ・ ハンロシック     ・ ハンロシック     ・ ハンロシック     ・ ハンロシック     ・ ハンロシック     ・ ハンロシック     ・ ハンロシック     ・ ハンロシック     ・ ハンロシック     ・ ハンロシック     ・ ハンロシック     ・ ハンロシック     ・ ハンロシック     ・ ハンロシック     ・ ハンロシック     ・ ハンロシー     ・ ハンロシー     ・ ハンロシック     ・ ハンロシー     ・ ハンロシー     ・ ハンロシー      |
| ※用における注意事業 からず<br>、本場を再引用の入力について、<br>ためになく自己入力について、<br>とのなく自己入力について、<br>とのないないたいで、<br>をしていて、<br>ののので、<br>をしていて、<br>ののので、<br>のので、<br>のので、<br>のので、<br>のので、<br>のので、<br>のので、<br>の                                                                                                    | さんやしょうべきがいて、     くんだしょうないで、     たんではないで、     たんではな |
| 5.利用における注意事業 からず<br>、需要手が利用のようについて、<br>ためにすべく用したした場合が<br>したしてなく用したした場合が<br>になった。<br>に、ためにないて、<br>に、したして、<br>に、したして、<br>に、したして、<br>に、したして、<br>に、、、、、、、、、、、、、、、、、、、、、、、、、、、、、、、、、、、                                                                                                    | されたしておいま     ・ 人が出きったいいま     ・ 人が出きったいいま     ・ 人が出きったいいま     ・ 人が出きったいいまでしたいことではないいまたいないのはなかかって、     ・ ハーン・・・・・・・・・・・・・・・・・・・・・・・・・・・・・・・                                                                                                    |

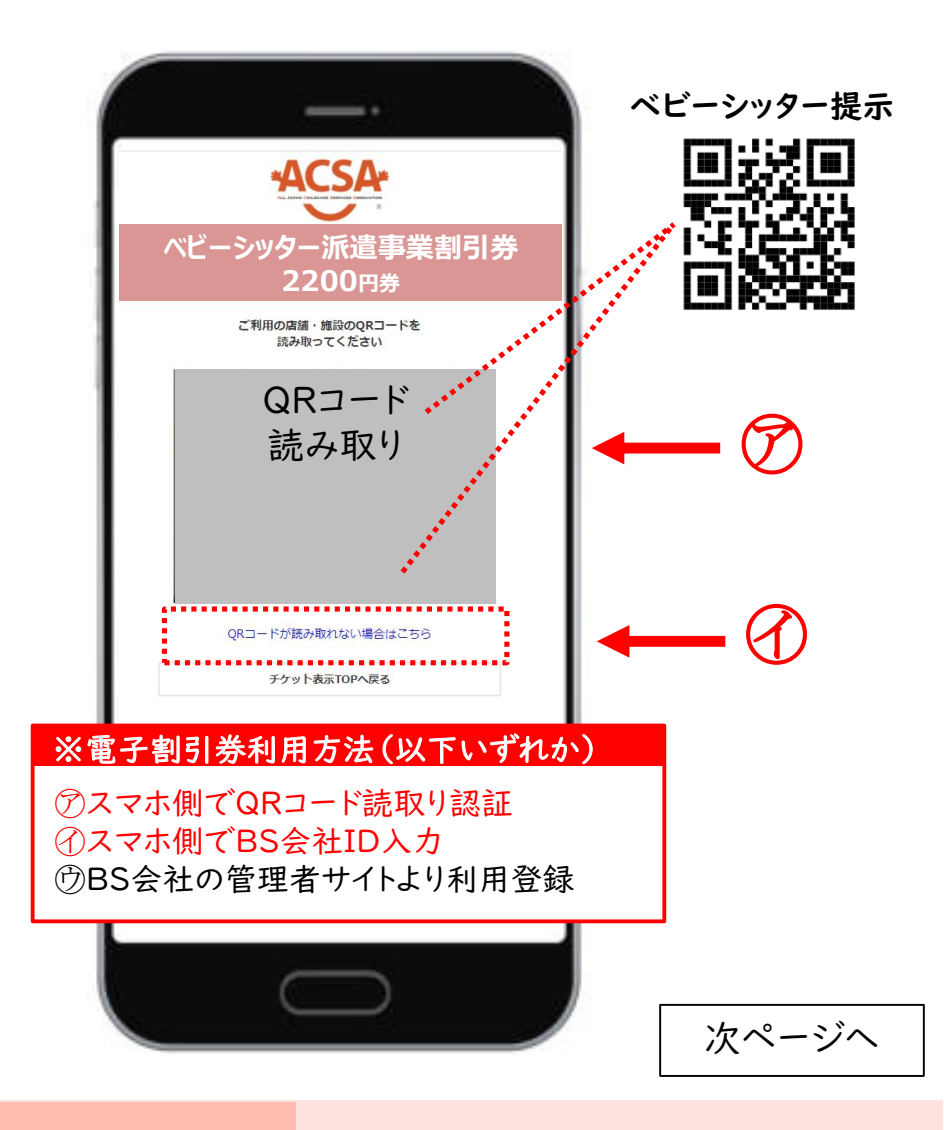

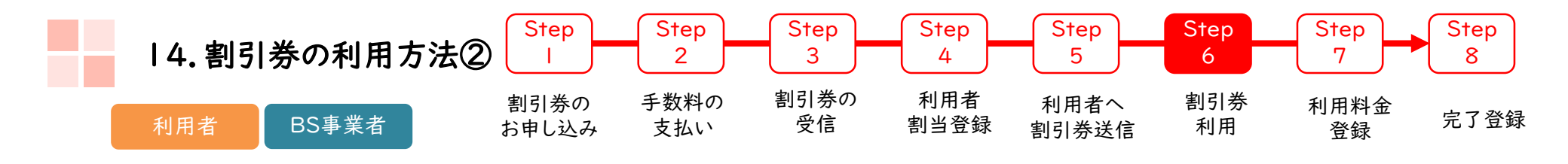

必要事項入力画面

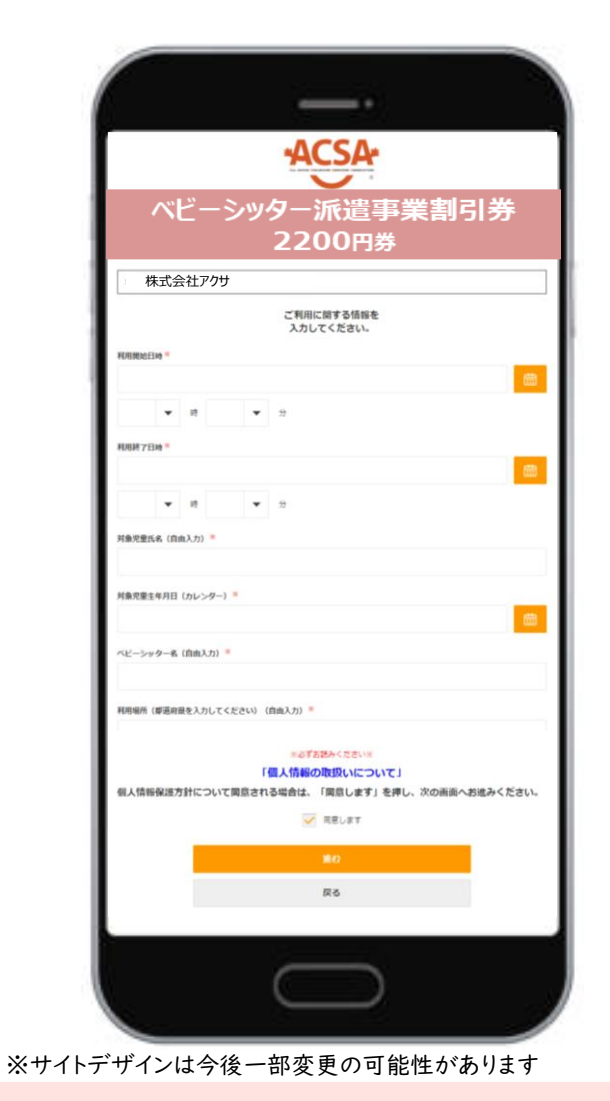

利用登録確認画面

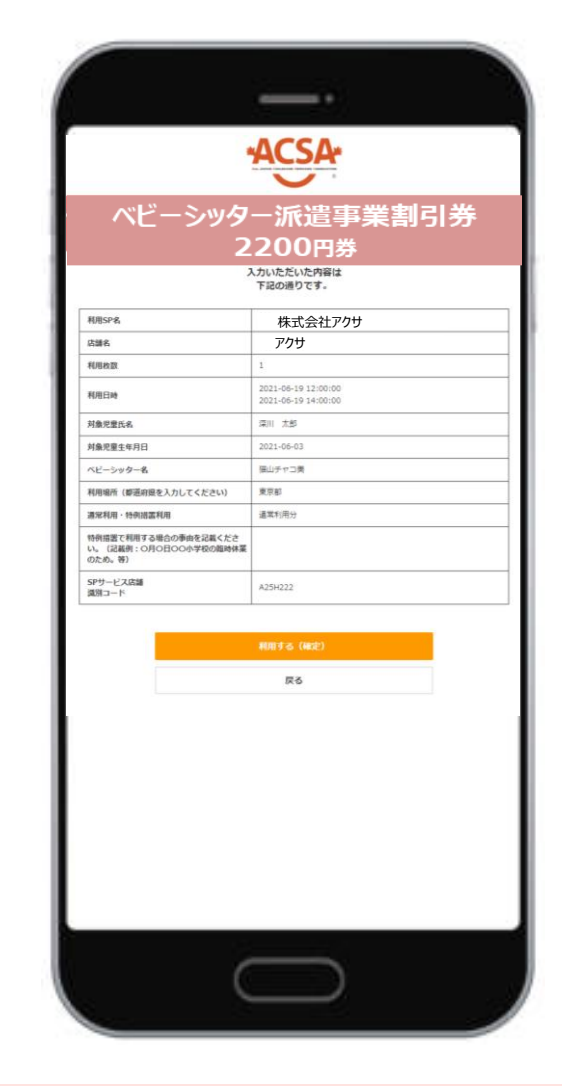

### 取引完了画面

|                                                         | ACSA                                              |
|---------------------------------------------------------|---------------------------------------------------|
| ベビーシッ <b>タ</b><br>2                                     | 一派遣事業割引券<br>2200円券                                |
| 申し<br>記ざ利用の原は、再度トップページから8年以<br>わて登画えた場合は、点舗・販売のご近日専事:   | <b>バンタが完了しました</b><br>しみの時間を行ってください、<br>こ5年しはください、 |
| 利用SP名                                                   | 株式会社アクサ                                           |
| 古筆名                                                     | アクサ                                               |
| 利用枚数                                                    | 1                                                 |
| 机用日時                                                    | 2021-06-19 12:00:00<br>2021-06-19 14:00:00        |
| 村魚児童氏名                                                  | 深川 太郎                                             |
| 刘条克童生年月日                                                | 2021-06-03                                        |
| ベビーシッター名                                                | 福山チャコ美                                            |
| 利用場所(都道府県を入力してください)                                     | 東京都                                               |
| #宋利用・特例語雲利用                                             | 通常利用分                                             |
| 時何語面で利用する場合の事由を記載くださ<br>い。(記載例:〇月〇日〇〇小学校の臨時体業<br>のため。等) |                                                   |
| iPサービス店舗<br>変別コード                                       | A25H222                                           |
|                                                         |                                                   |
| Э                                                       | チケット表示TOPへ戻る                                      |

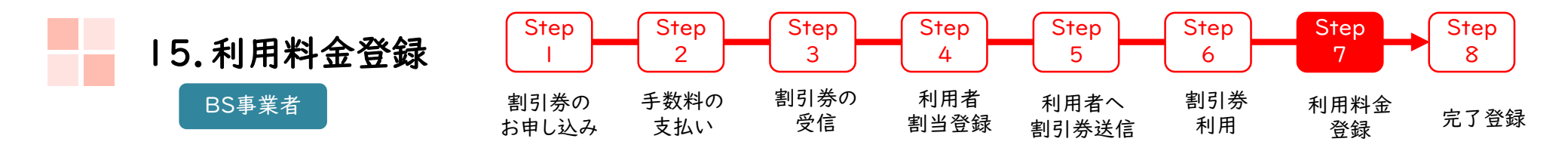

| ① ステータス:「利用済」を選択し ② | 検索ボタンをクリック |
|---------------------|------------|
|---------------------|------------|

| (電子)補助券管3        | <u></u> ≇システム                          |                                |                          |                   | SP担当者 小爷             | 笹毅彦     |         |                                                                             |        |
|------------------|----------------------------------------|--------------------------------|--------------------------|-------------------|----------------------|---------|---------|-----------------------------------------------------------------------------|--------|
| <b>ACS</b>       |                                        | 里 (内閣府)                        |                          |                   |                      |         |         |                                                                             |        |
| マスタ管理            | ステータス:                                 | 🗌 申込 🗌 登録前 🗌 利用待ち              | 。 ☑ 利用済 □ 利用料金登録済 □ 完了   | ]                 |                      |         |         |                                                                             |        |
| SP管理             | チケットコード:                               |                                | 利用日付:                    | ]                 |                      | Г       |         | 利用料金等登録                                                                     | ×      |
| チケット発行           | 利用SP名:                                 |                                | <b>職員番号</b> :            |                   |                      |         |         | 5000                                                                        |        |
| チケット発行管理( <br>府) | 为閤<br>藏員名:                             |                                |                          |                   |                      |         | 利用料金*   |                                                                             |        |
| その他              | その他検索条件                                | 表示                             |                          |                   |                      |         | 利用要件    | 〇 ア「身体腫畜者偏位法」(昭和 24 年法律第 283 号)第<br>15 条第 4 項 の規定に基づき身体腫害者手帳の交付を受<br>けている場合 |        |
| パスワード変更          |                                        |                                |                          |                   |                      |         |         | イ「療育手帳制度について」(昭和 48 年 9 月 27 日厚生<br>省発児第 156 号通知) に基づき療育手帳の交付を受けて<br>いる場合   |        |
| ログアウト            | Q 検索                                   | 3                              |                          |                   |                      |         |         | <ul> <li>ウモロー・・・・・・・・・・・・・・・・・・・・・・・・・・・・・・・・・・・・</li></ul>                 |        |
|                  |                                        |                                | 会員番号◆ 職員番号◆ 職員名◆ チケットコード |                   | 種別◆ 一 額面額◆           | 発券日     |         | 利用要件クリア                                                                     |        |
|                  | チケット操作                                 | 道変史   利用料金等金録   塗し戻し   1970.48 |                          | -C アック (MAF7KB)19 | P THEM ROOM AT 22001 | 2021 00 |         | □ きょうだい利用                                                                   | -      |
|                  | ◀<br>発券済み金額 2200円                      |                                |                          |                   |                      | Þ       |         | 利用料金等を登録する                                                                  |        |
|                  | 利用済み全額 2200円<br>発券済み枚数 1枚<br>利用済み枚数 1枚 | ل<br>€ 1                       | り用料金登録」ボタン               | をクリック             |                      |         |         | 閉じる                                                                         | -      |
|                  | ●CSVダウンロート                             | ٦                              |                          |                   |                      |         | ④ 利用料   | 料金・利用要件を入力し                                                                 | 、てクリック |
|                  |                                        |                                |                          |                   |                      |         |         | Ļ                                                                           |        |
|                  |                                        |                                |                          |                   |                      | 完       | 了すると    |                                                                             |        |
|                  |                                        |                                |                          |                   |                      |         | 利用料金登   | 録済ステイタスへ進みます                                                                |        |
| PO               |                                        | 利用料金登録まて                       | 利用日翌月10日までに              | 完了してくた            | ざさい                  | ж::     | このステイタス | .まて 進んだ分をACSA様にご                                                            | 請求ください |

| 16. 完了登録 | Step          | Step        | Step       | Step        | Step          | Step      | Step       | Step |
|----------|---------------|-------------|------------|-------------|---------------|-----------|------------|------|
|          | I             | 2           | 3          | 4           | 5             | 6         | 7          | 8    |
| 承認事業主    | 割引券の<br>お申し込み | 手数料の<br>支払い | 割引券の<br>受信 | 利用者<br>割当登録 | 利用者へ<br>割引券送信 | 割引券<br>利用 | 利用料金<br>登録 | 完了登録 |

| Г                                                                                                    | <ul> <li>● ステータス:要件に沿った利用時間など確認後</li> <li>「利用料金登録済」を選択し検索ボタンをクリック</li> </ul>                                                                                                    | ②対象の割引券の「完了」<br>ボタンをクリック                                                                                     |
|----------------------------------------------------------------------------------------------------|----------------------------------------------------------------------------------------------------|----------------------------------------------------------------------------------------------------|
| *ACSA<br>* ACSA<br>* ACS | ■ チケット発行管理 (内閣府)<br>N=2-#<br>ステータス: □ 申込 □ 登録前 □ 利用待ち □ 利用済 ☑ 利用料金登録済 □ 完了                                                                                                    | 選択 操作                                                                                                    |
| 内閣府企業管理<br><b>チケット発行</b><br>チケット発行業理(内閣<br>府)                                                                                                    | ##wka=i       ###       ###                                                                                                    | 日 · · · · · · · · · · · · · · · · · · ·                                                                      |
| その他<br>パスワード変更<br>ログアウト                                                                                                    | その地域都当年         表示           Q 法定                                                                                                    |                                                                                                    |
|                                                                                                    | 画作         文テクス3         画作参3         電信を         目前を         URL 0         チケットコド 0         チケットコド 0           「新生         「小白花茶         第二         日本         1         1         1         1         1         1         1         1         1         1         1         1         1         1         1         1         1         1         1         1         1         1         1         1         1         1         1         1         1         1         1         1         1         1         1         1         1         1         1         1         1         1         1         1         1         1         1         1         1         1         1         1         1         1         1         1         1         1         1         1         1         1         1         1         1         1         1         1         1         1         1         1         1         1         1         1         1         1         1         1         1         1         1         1         1         1         1         1         1         1         1         1 | 発券済み金額 18000円<br>利用済み金額 18000円<br>発券済み枚数 2枚<br>利用済み枚数 2枚                                                     |
|                                                                                                    | ★<br>教育本会議 1900円<br>利用単分類 200円<br>発用単分数 2次<br>小国志文型                                                                                                    | ②確認のダイアログがポップアップされるので「OK」をクリックして完了です                                                                         |
|                                                                                                    |                                                                                                    | その他検索条       stg-atms.elavel-club.comの内容         チケットのステータスを「完了」にします。この操作は取り消せません。よろしいですか?         OK        |
| POI                                                                                                    | NT! ๛ 利用確認は毎月の処理をお願いいたします                                                                                                    | Q 検索                                                                                                    |
|                                                                                                    | 当月の利用分は翌月11日以降すみやかに行ってください                                                                                                    | 選択     操作     ステータス ◆     会員番号 ◆     職員       再割当     入力値変更     完了     利用料金登録済     0000109999990008     1234 |

# 担当者登録について

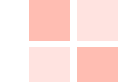

## 17.承認事業主の担当者登録/修正/削除

## 承認事業主

| (電子)補助券管理シ                                                                                                    | イステム                                              |                                |                              |                             |                       |                        |                                                     |
|----------------------------------------------------------------------------------------------------|---------------------------------------------------|--------------------------------|------------------------------|-----------------------------|-----------------------|------------------------|-----------------------------------------------------|
|                                                                                                    | <ul><li>☆益社団法人 全国保育サ</li><li>■ 内閣府企業一覧</li></ul>  | ービス協会                          |                              |                             |                       |                        |                                                     |
| ・         ・         ・         ・         ・         ・         ・         ・         ・         ・         ・         ・         ・         ・         ・         ・         ・         ・         ・         ・         ・         ・         ・         ・         ・         ・         ・         ・         ・         ・         ・         ・         ・         ・         ・         ・         ・         ・         ・         ・         ・         ・         ・         ・         ・         ・         ・         ・         ・         ・         ・         ・         ・         ・         ・         ・         ・         ・         ・         ・         ・         ・         ・         ・         ・         ・         ・         ・         ・         ・         ・         ・         ・         ・         ・         ・         ・         ・         ・         ・         ・         ・         ・         ・         ・         ・         ・         ・         ・         ・         ・         ・         ・         ・         ・         ・         ・         ・         ・         ・         ・         ・         ・         ・         ・         ・         ・                                                                                                            | <u>承知書号</u> ◆<br>9000091                          | <b>承記事業主名 ≑</b><br>ACSA標_動作確認用 | <b>住班 ≑</b><br>東京都江東区東川2-7-6 | <b>秋日 • 松田</b><br>有効<br>担当者 |                       |                        |                                                     |
| チケット発行管理(内閣<br>府)<br><b>その他</b>                                                                                                    |                                                   |                                | │<br>閣府企業管理<br>⑦扣当者          |                             |                       |                        |                                                     |
| バスワード変更<br>ログアウト                                                                                                    |                                                   |                                | C)1 H                        |                             | (電子)補助券管理シス           | τL                     |                                                     |
| (電子)補助券管理システム                                                                                                    | 4                                                 |                                |                              |                             |                       | 戻る                     |                                                     |
|                                                                                                    | 戻る                                                |                                |                              |                             | マスタ管理                 | ■ 内閣府企業担当者語<br>オーガナイザー | 予選<br>小共社団は人 金属保室サービスは会 (20102)                     |
| in Landau Character Generat Annual Annual | 公益社団法人 全国 <del>家育り ビス</del><br>田 内閣府企業担当者 - 覧 + 雪 | 協会 → A88A構 動作確認用<br>2録 3       |                              |                             | 内閣府企業管理<br>チケット発行     | 承認事業主名                 | ム田には広人 王国は有 / へ B ( (2002)<br>ACSA様_動作確認用 (9000091) |
| 内閣府企業管理 チケット発行                                                                                                    | 検索条件<br>担当者ID:                                    | t                              |                              | 旦当者追加<br>昭変更・削除             | チケット発行管理(内閣<br>府)     | 担当者名*                  | 同田火老治地の担人は                                          |
| チケット発行管理(内閣<br>府)                                                                                                    | Q 検索 O CSV                                        |                                |                              |                             | <b>その他</b><br>パスワード変更 | メールアドレ<br>担当者電話電       | 「「「「「「「」」」を見ていていた。                                  |
| <b>その他</b><br>バスワード変更                                                                                                    | 担当者ID ◆ 担当者名 ◆<br>20290 *****                     | メールアドレス \$<br>****             | 把当者電話 \$ VH<br>03-3333-444   |                             | ログアウト                 | パスワード*                 |                                                     |
| ログアウト                                                                                                    | 20289 ****                                        | ****                           | 03-3333-4444 有効              | IF 4E AT Its                |                       | 請求書メール受け取り             |                                                     |
|                                                                                                    |                                                   |                                |                              |                             |                       | 一時無効                   | 5                                                   |

# 18. ベビーシッター事業者の担当者登録/修正/削除

BS事業者

| (電子)補助券管理システム                                                                                                    | SP担当者 テスト 太郎                                                                                                    |
|----------------------------------------------------------------------------------------------------|----------------------------------------------------------------------------------------------------|
| 公益社団法人 全国保育サービス協会<br>■ SP一覧                                                                                                    |                                                                                                    |
| マスタ管理         SPサービスコード・         SP&・         住用・         状量・           SP管理         A255         株式会社テストベビーシッター         東京都千代田区千代田1         有効           チケット発行                                                        | ▲ ⑤ 情報を入力して登録してください                                                                                                    |
| チケット発行管理(内閣<br>所)     ① SP管理       その他     ② 担当者                                                                                                    | ■ SP担当者詳細                                                                                                    |
| バスワード変更<br>ログアウト                                                                                                    | オーガナイザー         公益社団法人 全国保育サービス協会 (20102)           SP         株式会社ナストベビーシッター (A25S)           担当者ID         20237                                                                                                    |
| (電子)補助券管理システム                                                                                                    | 担当者名・     アスト 太郎       SP担当者     テスト 太郎                                                                                                    |
|                                                                                                    | 日本 第46 第 う 032437640 パスワード (確認)                                                                                                    |
|                                                                                                    | 「+登録」     SP#理理規     □       「詳細」     -時無効     □                                                                                                    |
| SP管理     検索条件       チケット発行     担当報D:                                                                                                    |                                                                                                    |
| チケット発行管理(内閣<br>府)<br>その他 担当者1D 2 担当者名 3 メールアドレス 3 担当者電話 3 状圏 3                                                                                                    | ここにチェックすると       利用済報告メールが                                                                                                    |
| パスワード変更         20237         テスト 大部         taro_test@test-shifta.co.jp         0352457640         有効           ログアウト         20234         大型テスト         hiroki_osato@jtb-benefit.co.jp         0901111111         有効 | Image: State State Stat |

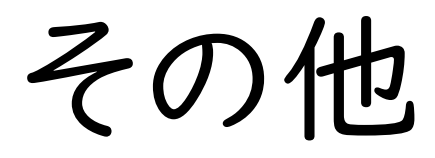

## 19.2021年度割引券遡及について

令和3年度の本事業について、割引券の使用に関する事業主の承認、割引券の発行に時間を要することから、令和3年4月1日より令和3年6月30日までの間、割引券を使用せずにベビーシッターサービスを利用した場合においても、割引券の交付後、以下の手続きにより割引額の返還を受けることができることといたします。

この度の電子化においても同様に遡及措置を適用いたします。

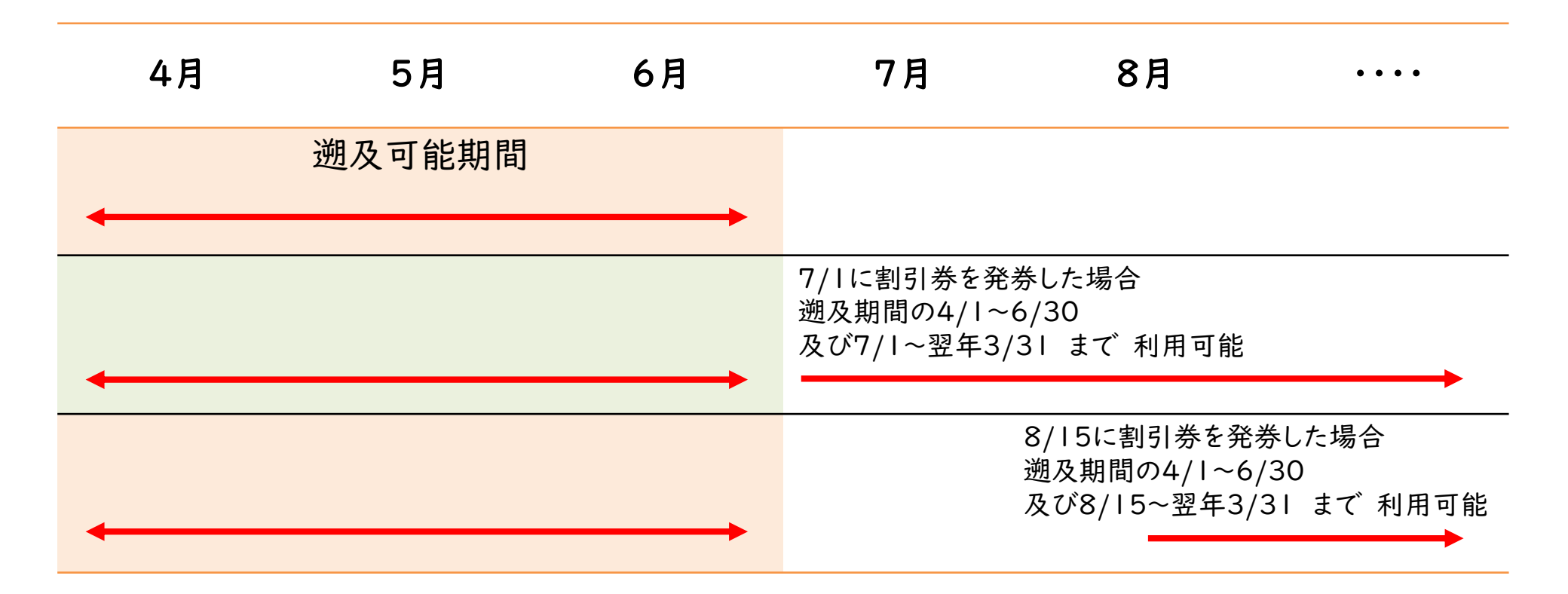

## 20.WEBサイト 推奨環境について

## サイト別推奨環境

申込サイト(PCのみ)

Google Chrome最新

管理サイト(PCのみ)

対応OS Windows10 MacOS 10.15.6

対応ブラウザ Chrome (PC/Android) Safari (PC/iOS) Edge (Windows10) 割引券サイト(スマートフォンのみ)

Android5.0 以降 11 以下 iOS12 以降 14 以下